## Parent Teacher Interview – Book Appointment through Parent lounge

1. From the menu, 'Click' Parent Teacher Interviews.

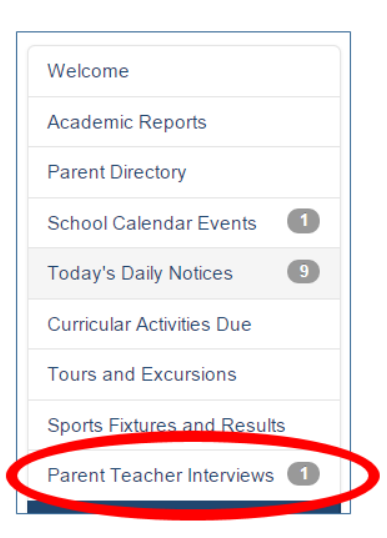

2. From the Parent Teacher Interview section in parent Lounge click the 'Book Now' button .

| Parent Teacher Interviews               |                         |            |
|-----------------------------------------|-------------------------|------------|
| Middle / Senior School - Term Two, 2015 | 28/04/2015 - 29/04/2015 | Book Now > |

3. This will display a list of your students who may require an interview. Click on the 'Book' link

| Students |              |    |     |      |       |            |             |
|----------|--------------|----|-----|------|-------|------------|-------------|
| Code     | Name         | Yr | Hse | Form | PCGrp | DOB        | Action      |
| CLAR002  | Clark, Andy  | 11 | AC  | 1    | C1YR1 | 02/09/1994 | Book        |
| BROC003  | Clark, David | 5  | AC  | А    | A1    | 19/06/1999 | <u>Book</u> |
| Back     |              |    |     |      |       |            |             |

4. If the PTI night is for a Middle/Senior School student then the display will look like the following. If the PTI is for a Junior School student there will only be one option available.

| Teachers Available - David | Clark                          |                 |             |                     |
|----------------------------|--------------------------------|-----------------|-------------|---------------------|
| Teacher                    | Subject                        | Teacher Request | Appts. Free | Action              |
| Mr Bill Wilcox             | Unit of Inquiry                |                 | 16          | Book an appointment |
| Mr Bill Wilcox             | English                        |                 | 16          | Book an appointment |
| Mr Bill Wilcox             | Geography                      |                 | 16          | Book an appointment |
| Mr Bill Wilcox             | Study of Society & Environment |                 | 16          | Book an appointment |
| Mr Bill Wilcox             | General Mathematics            |                 | 16          | Book an appointment |
| Mr Bill Wilcox             | Art                            |                 | 16          | Book an appointment |
| Back                       |                                |                 |             |                     |

Click on the 'Book an appointment' link

5. From the 'Choose Appointment' drop down list select the appointment time required and click the 'Confirm' button.

NOTE: A list of any apointment you have already made are displayed on the botton of this screen.

| Book an Appointment - Dav  | id Clark                |               |                 |  |
|----------------------------|-------------------------|---------------|-----------------|--|
| English                    |                         |               |                 |  |
| Mr Bill Wilcox 📑           |                         |               |                 |  |
| Interview Room             |                         |               |                 |  |
| Library <u>More</u>        |                         |               |                 |  |
| Appointment Times Availabl | e                       |               |                 |  |
| * Choose Appointment:      | 4:52pm - 5:04pm 💙       |               |                 |  |
| Attending Parent Details   |                         |               |                 |  |
| Parent Attending/Name:     | Mr & Mrs E Clark        |               |                 |  |
| Contact Email:             | clarks@somewhere.com.au | Mobile Phone: | 0488102991      |  |
| Parent Comment (0 of 200)  |                         |               |                 |  |
|                            |                         |               |                 |  |
| Appointments Already Bool  | ked                     |               |                 |  |
| Thu 4 Apr 4:24pm - 4:36pm  | Clark, Andrea           | Mr S King     | Ancient History |  |
|                            |                         |               | 0               |  |

6. The following will be displayed.

| Teachers Available - David Clark     |                                |                           |             |                     |  |  |
|--------------------------------------|--------------------------------|---------------------------|-------------|---------------------|--|--|
| Teacher                              | Subject                        | Teacher Request           | Appts. Free | Action              |  |  |
| Mr Bill Wilcox                       | Unit of Inquiry                |                           | 15          | Book an appointment |  |  |
| Mr Bill Wilcox                       | Geography                      |                           | 15          | Book an appointment |  |  |
| Mr Bill Wilcox                       | Study of Society & Environment |                           | 15          | Book an appointment |  |  |
| Mr Bill Wilcox                       | General Mathematics            |                           | 15          | Book an appointment |  |  |
| Mr Bill Wilcox                       | Art                            |                           | 15          | Book an appointment |  |  |
| Confirmed Appointments - David Clark |                                |                           |             |                     |  |  |
| Teacher                              | Subject Date / Time            |                           | Action      |                     |  |  |
| Mr Bill Wilcox                       | English                        | Thu 4 Apr 6:56pm - 7:00pm |             | Cancel appointment  |  |  |
| Back                                 |                                |                           |             |                     |  |  |

7. Cancelling an Appointment.

From the screen above click on the 'Cancel appointment' link which will display the following

| Cancel Appointment - Day   | id Clark                    |               |            |            |
|----------------------------|-----------------------------|---------------|------------|------------|
| English                    |                             |               |            | The second |
| Mr Bill Wilcox 📑           |                             |               |            | Ľ          |
| Thursday, 4 April 2013 6:5 | Spm                         |               |            |            |
| Duration: 4mins            | Room: Library 📎 <u>More</u> |               |            |            |
| Attending Parent Details   |                             |               |            |            |
| Parent Attending/Name:     | Mr & Mrs E Clark            |               |            |            |
| Contact Email:             | clarks@somewhere.com.au     | Mobile Phone: | 0488102991 |            |
| Parent Comment (0 of 200)  |                             |               |            | <u></u>    |
|                            |                             |               |            | Q          |
|                            | L                           |               |            |            |
| Back                       |                             |               |            | Confirm    |

Click the 'Confirm' button and the appointment will be cancelled.